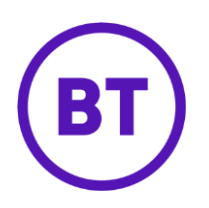

# Cloud Voice – Distinctive and priority ring

**X** Configure

### 1 What is it?

Set your phone to ring with a different ring for certain numbers so you easily tell where a call's coming from. You set it for up to 12 numbers.

#### 2 How do I set it up?

- 1. Login to the <u>BT Cloud Voice portal</u>
- 2. Select Employees
- 3. Select Features from the menu on the left hand side
- 4. Select Call Control and scroll down to 'Distinctive & Priority Ringing'

ິ Distinctive & Priority Ringing

5. Click Configure

## Distinctive & Priority Ringing

Rules

+ Add

1 Rule found. Displaying all Rules

|   | Status | Description | Time Schedule              |
|---|--------|-------------|----------------------------|
|   | On     | test 🖌      | Every Day All Day (Employe |
| • |        |             | •                          |

- 6. To add a new 'Rule' click the '+ Add' button
- 7. To edit an existing 'Rule' click on the description of the rule
- 8. To turn a 'Rule' on or off slide the '**On/Off**' button
- 9. To delete a 'Rule' check the tick box and click the '**x Delete'** button

| Description                    |   |
|--------------------------------|---|
| test                           |   |
| ime Schedule                   |   |
| Every Day All Day (Employee)   | - |
| Phone Numbers                  |   |
| Use Phone Numbers              |   |
| Specific Numbers               |   |
| Maximum Allowed                |   |
| 12                             |   |
| Add Phone Number               |   |
| Telephone Number               | + |
| Phone Number                   |   |
| No Numbers Have Been Added Yet |   |
| 4                              | * |

| ✓ Save   |  |
|----------|--|
| Ø Cancel |  |

#### 10. When adding a new 'Rule'

- $\circ$  Type a description of the rule in the 'Description' box
- Select a 'Time Schedule'
- To add a number, type the number into the 'Add Phone Number' field and click the button

- To delete a number check the tick box next to the number and click the 'x Delete' button
- To delete all numbers check the tick box in the header bar and click the 'x Delete' button

11. Click 'Save'